## Como Criar Uma Solicitação de Contrato de Matrícula no Eleyo para o AF26

- 1. Digitalize o Código QR ou clique no link abaixo.
  - a. https://palmbeachcountyschools.reg.eleyo.com/afterschool

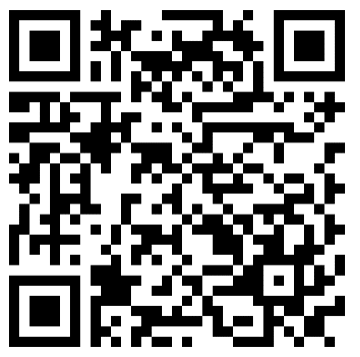

2. Abaixo de Afterschool Program, selecione Request Enrollment.

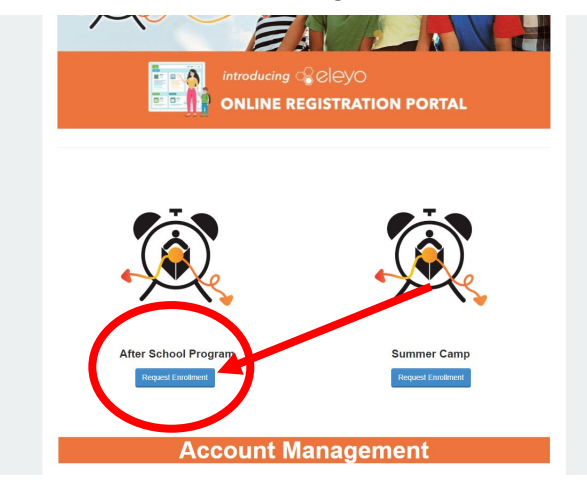

3. Desça a página e abaixo de Account Management, clique no botão Enroll Now

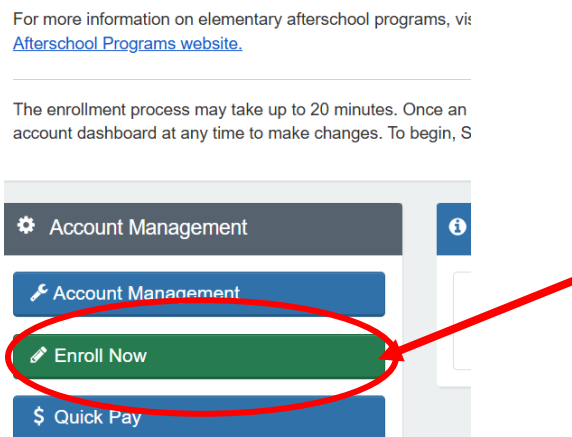

- a. Se você tem atualmente uma conta no Eleyo, faça o login usando seu e-mail e sua senha.
- b. Caso esta seja a sua primeira vez no Eleyo, selecione Create an Account para criar o seu perfil. Mais adiante no processo, lhe será solicitado que adicione as informações do seu filho(a).

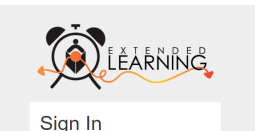

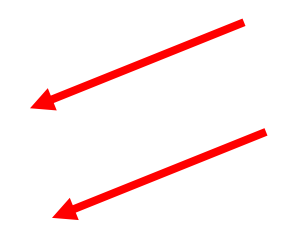

4. <u>Se você conseguiu clicar no botão *Enroll Now*, pule para a etapa 5.</u> Se você não vir esse botão a partir das 18h do dia 15/4/2025, há um link alternativo acima de *Account Management*.

/ou do not see the Enroll Now button at 6pm on 4/15/2025 CLICK HERE

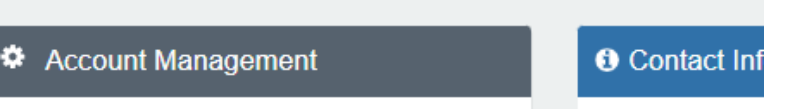

- a. Ao clicar neste link <u>a partir das 18h do dia 15/4/2025</u>, o processo de matrícula será inciado
- b. <u>Obs.: Se clicar neste link antes da data e horário, você será</u> <u>direcionado para uma outra página, pois o link só estará disponível a</u> <u>partir das 18h do dia 15/4/2025</u>
  - Quando as pessoas que já têm uma conta no Eleyo clicarem neste link antes das 18h do dia 15/4/2025 serão direcionadas para fazer o login, e depois para o painel da sua conta. Você precisará voltar para a <u>página do afterschool</u> e clicar no link a partir das 18h do dia 15/4/2025

Registration for Afterschool Programs is not available at this time.

 ii. As Novas Famílias que clicarem neste link antes das 18h do dia 15/4/2025 serão direcionadas para criar uma conta. Em seguida, a pessoa será direcionada para uma página que diz: "You have signed in successfully. Atualmente, os Programas Afterschool não permitem que pessoas com novas contas se matriculem on-line". Você precisará voltar para a página do afterschool e clicar no link a partir das 18h do dia 15/4/2025.

You have signed in successfully Afterschool Programs doesn't currently allow new accounts to register online.

5. Em seguida, você será direcionado ao processo de matrícula do Programa *Afterschool*. Se a criança que está matriculando estiver listada abaixo de *Choose*  *an Existing Child*, selecione-a. Se o seu filho não estiver listado, clique em *Add New Child* (veja a imagem na página seguinte).

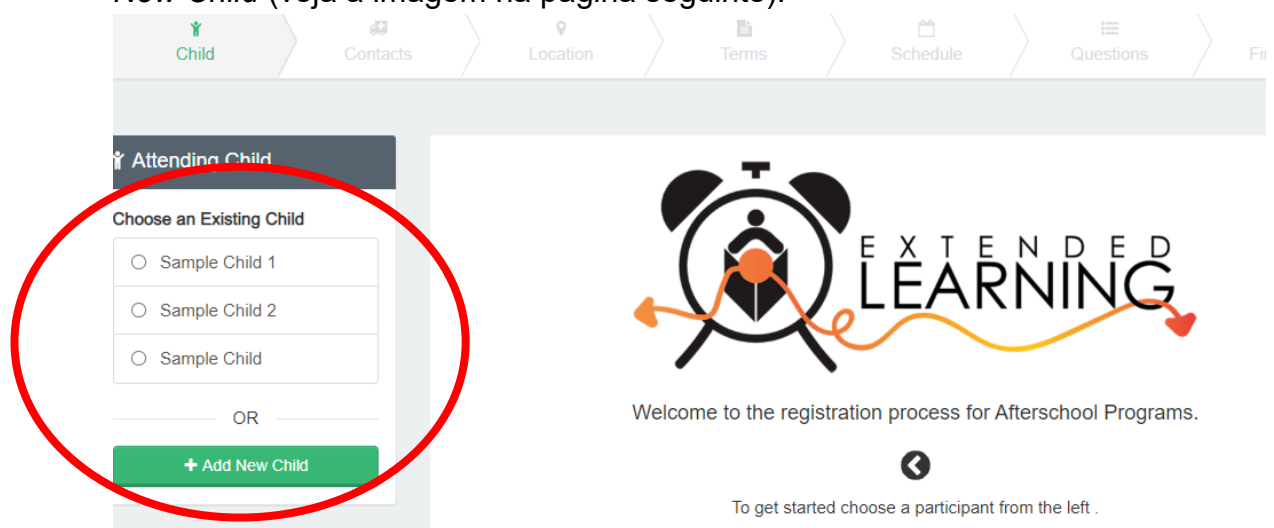

6. Após selecionar o seu filho, clique em Looks Good. Start Registering.

| Y Attending Child        | Verify Child Info                                    |                        |
|--------------------------|------------------------------------------------------|------------------------|
| Choose an Existing Child | Sample Child 1                                       |                        |
| Sample Child 1           | Your Child                                           | ✿ Lives with You       |
| O Sample Child 2         | ₩ 07/23/2017                                         | of Gender Not Provided |
| O Sample Child           | Grade Not Provided (for fall of 2022)                |                        |
| 0.0                      | Attending School: Not Provided Teacher: Not Provided |                        |
|                          |                                                      |                        |
| + Add New Child          | Special Needs: None                                  | C Edit Child Info      |
|                          | → Looks Good. Start                                  | Registering.           |

- Será necessário preencher os campos Child Information (Informações da Criança), Emergency Contacts/Authorized Pickups (Pessoas de contato em caso de emergência/pessoas autorizadas a buscar o aluno), Location (local onde seu filho vai frequentar o afterschool), Terms (semestres), Schedule (horário), Questions (perguntas) e Financial Info (informações financeiras).
- 8. Você vai receber um e-mail informando que sua Solicitação de Contrato foi enviada e está aguardando aprovação da equipe do *afterschool*, e será analisada na ordem em que foi recebida. Assim que seu contrato for aprovado, você receberá um e-mail confirmando sua solicitação de contrato.
- 9. Após concluir o processo de matrícula no Eleyo e pagar a taxa de matrícula, outros formulários ou documentos poderão ser solicitados pelo diretor do local do *afterschool*. Você vai receber uma cópia do manual para os pais. Após o pagamento da taxa de matrícula, a aprovação do contrato e o recebimento de todos os formulários/documentos apropriados, você terá concluído o processo de matrícula.

## Pré-pagamentos para o Afterschool

Quando o seu contrato do *afterschool* for aprovado e quiser efetuar os pagamentos, você vai precisar fazer novamente o login no Eleyo

<u>https://palmbeachcountyschools.reg.eleyo.com/afterschool</u> e clicar em *Explore All Programs*. Quando fizer isso, você vai ver o seu contrato do *Afterschool*.

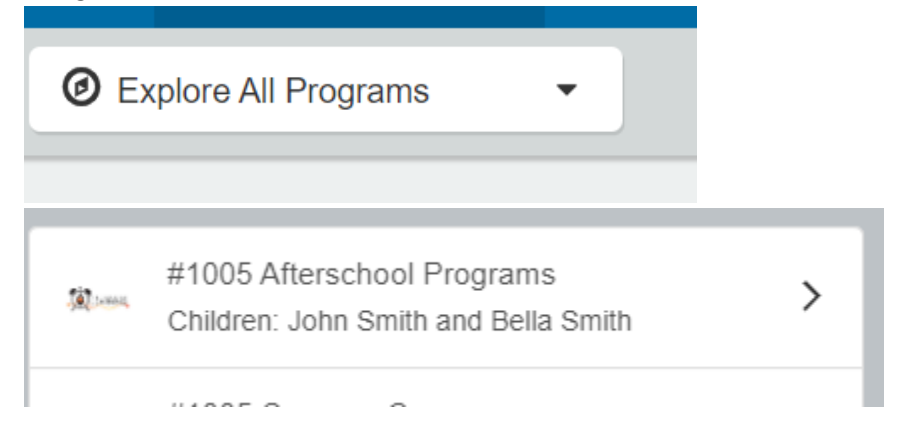

Caso queira começar a fazer os pagamentos para o *afterschool,* clique no número da sua conta, em *Afterschool Programs* e no nome do seu filho.

Você pode efetuar os pagamentos do *afterschool* antecipadamente. Apesar de que a Fatura Mais Recente (*Latest Invoice*) possa mostrar que a sua conta está em dia, o motivo de aparecer assim é que as suas faturas do *afterschool* para o AF26 ainda não foram cobradas.

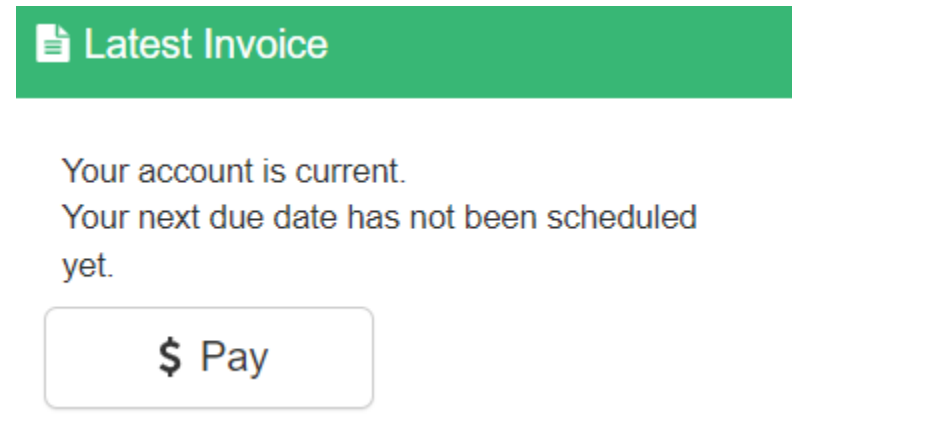

Para efetuar um pagamento, simplesmente clique em *\$ Pay*. Digite o valor que gostaria de pagar. Caso tenha que fazer algum comentário, especifique-o em *Payment Notes* e clique em *Add to Cart*. Para finalizar a sua transação, clique no botão do carrinho de compras, no canto superior direito e, depois em *check out*. Siga as instruções para finalizar a transação.

The Department of Multicultural Education Portuguese Translation Team certifies that this is a true and faithful translation of the original document. (561) 434-8620 March 2025 - CY25-1073